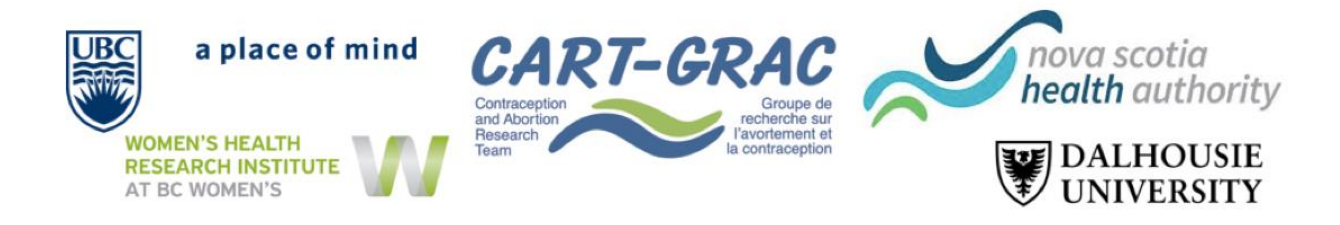

## The NP Mifepristone Implementation Study: Survey "Save & Return Later" Instructions

This document outlines the 'Save & Return Later' function on the "NP Mife Study" survey. We will go through the steps, first learning how to save and then returning back to the survey.

Step 1: At the beginning of the Survey in 'Consent', click <u>'Save & Return Later'</u> at the bottom of the page. You can find the <u>'Save & Return Later'</u> at the bottom of each subsequent page as well.

| ipate in this survey? |                                                    |
|-----------------------|----------------------------------------------------|
| Yes                   | )                                                  |
| No                    |                                                    |
|                       | rese                                               |
| Next Page >>          | _                                                  |
|                       | ipate in this survey?<br>Yes<br>No<br>Next Page >> |

**Step 2:** You will see a pop-up appear with your section specific <u>'Return Code'</u>. Copy this code and save it in a personal document or write it down and keep in a safe place. Without this code, you will not be able to return to the survey and will be required to restart the survey from the beginning.

| You have chosen to stop the su<br>link and your return code. See th | sponses were saved!<br>rvey for now and return at a later time to complete it. To return to this surve<br>te instructions below.                                                                                                    | y, you will need both the <i>survey</i>              |
|---------------------------------------------------------------------|----------------------------------------------------------------------------------------------------|------------------------------------------------------|
| 1.) <u>Return Code</u><br>A return code is <b>*requi</b>            | red* in order to continue the survey where you left off. Please write down th                                                                                                    | e value listed below.                                |
| Return Code MR'                                                     | 'Return Code' needed to return                                                                                                    |                                                      |
| The return code will not a                                          | Copy or write down the Return Code below. Without it, you will<br>not be able to return and continue this survey. Once you have<br>the code, click <i>Close</i> and follow the other instructions on this<br>page.<br>Return Code: MRWAPMAX | y providing your email<br>not receive the email soon |
|                                                                     | Close                                                                                                    |                                                      |
| Or if you wish, you may con<br>Continue Survey Now                  | tinue with this survey again now.                                                                                                    |                                                      |

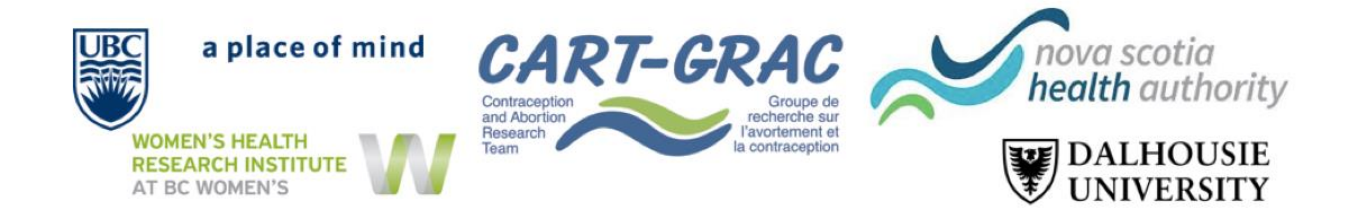

**Step 3:** Once you have saved your <u>'Return Code'</u>, you will need your survey link to return. In order to do this, you must enter your email address and click <u>'Send Survey Link'</u>. You will receive an email that will have your link to return to the specific survey section. Alternatively, you can bookmark the page to return to the survey.

|                                                                                                    | responses were saved!                                                                                                    |
|----------------------------------------------------------------------------------------------------|----------------------------------------------------------------------------------------------------|
| ou have chosen to stop the stop the sto | ne survey for now and return at a later time to complete it. To return to this survey, you will need both the surve<br>see the instructions below.                                             |
| 1.) <u>Return Code</u>                                                                                                    |                                                                                                    |
| A return code is <b>*r</b>                                                                                                    | equired* in order to continue the survey where you left off. Please write down the value listed below.                                                                                         |
| Return Code                                                                                                    | IRWAPMAX                                                                                                    |
| * The return code will                                                                                                    | NOT be included in the email below                                                                                                    |
|                                                                                                    | r security purposes, the return code will NOT be included in the email. If you do not receive the email soon                                                                                   |
| afterward, please                                                                                                    | r security purposes, <b>the return code will NOT be included in the email</b> . If you do not receive the email soon theck your Junk Email folder.                                             |
| afterward, please                                                                                                    | r security purposes, the return code will NOT be included in the email. If you do not receive the email soon thek your Junk Email folder.                                                      |
| afterward, please Enter email ad Your email address                                                                                                    | r security purposes, <b>the return code will NOT be included in the email</b> . If you do not receive the email soon check your Junk Email folder.  Idress Send Survey Link Will not be stored |
| afterward, please Enter email ac * Your email address v Or if you wish, you may                                                                                                    | r security purposes, the return code will NOT be included in the email. If you do not receive the email soon check your Junk Email folder.                                                     |
| afterward, please Enter email ad Your email address Or if you wish, you may Continue Survey No                                                                                                    | r security purposes, the return code will NOT be included in the email. If you do not receive the email soon check your Junk Email folder.                                                     |

**Step 4:** You will receive **an email with the return link.** Click on the link to return to where you initially saved.

Note: You will receive two links. Either one should work and return you to your initial save.

**Step 5:** After you click on the link, you will be brought to a survey extension page. Here you will need to input your <u>'Return Code'</u> from **Step 2**. Once entered, click <u>'Submit your Return Code'</u>. You should now return to where you last saved.

| To continue the survey, please enter the RETURN CODE that was auto-generated for you when you left the survey. Please note that the return code is *not* case sensitive.            |  |  |
|----------------------------------------------------------------------------------------------------|--|--|
| Submit your Return Code                                                                                                    |  |  |
| Alternatively, if you have forgotten your return code or simply wish to start the survey over from the beginning, you may delete all your existing survey responses and start over. |  |  |

Step 6 - Saving in Future Sections: As the return code is section specific, you will be required to save a new return code in each survey section. In order to do so you will need to follow Steps 1-5 for each section. Ensure that you have both the <u>'Return Code'</u> and <u>'Return Survey Link'</u> in order to return to where you most recently saved.

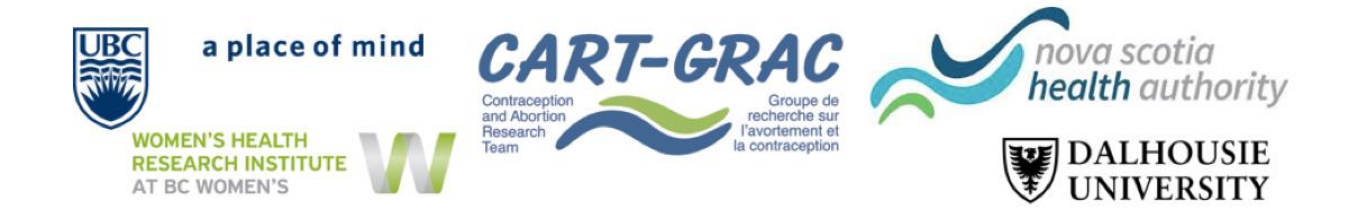

If you have questions, please contact <a href="mailto:cart.np@dal.ca">cart.np@dal.ca</a>